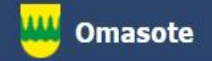

# Kainuun Omasote -ohje Aiheena asetukset

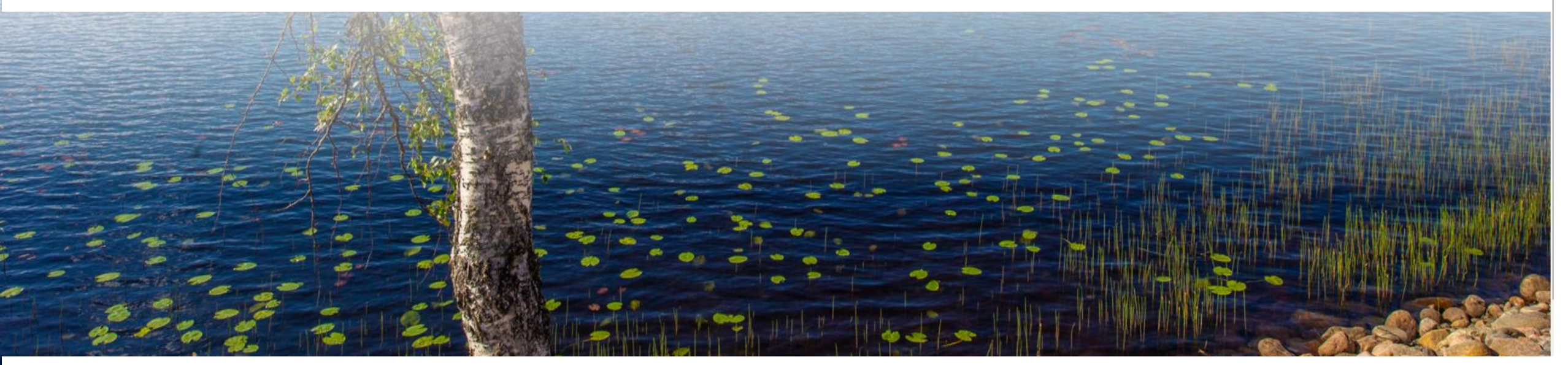

## Kirjaudu Omasoteen https://omasote.kainuu.fi

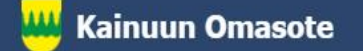

Palaute

Usein kysyttyä

Käyttöehdot

Rekisteriseloste

Saavutettavuusseloste

Tekstikoko: ⊖⊕

Copyright @ 2021 CSAM Health Group A

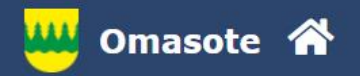

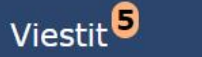

### Ilmoitukset

Ajanvaraus ei toimi Internet Explorer-selaimilla (käytä esim. Chromea.)

## Minun palveluni

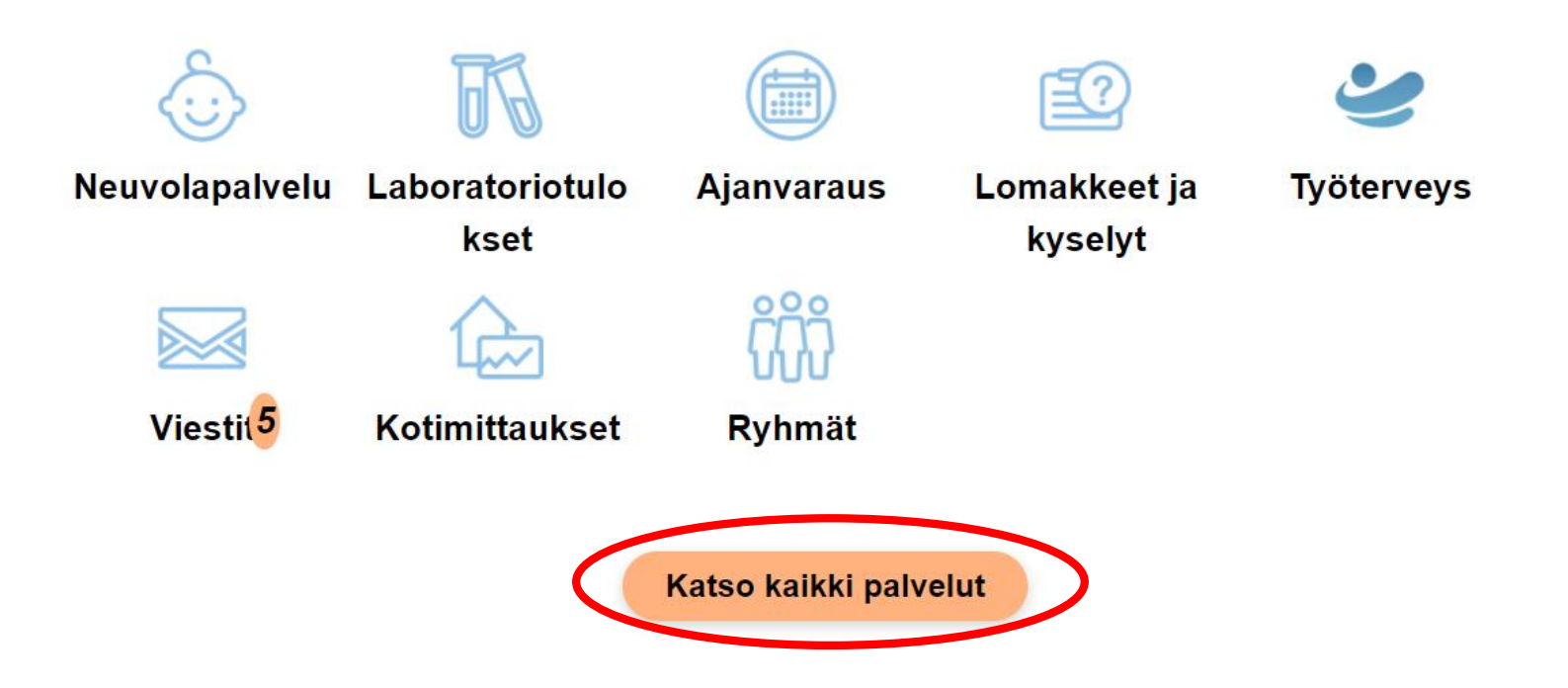

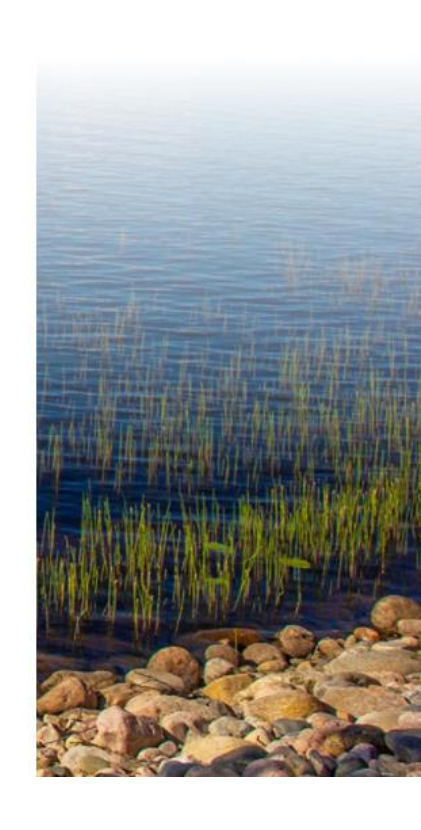

Kirjautuessasi Omasoteen ensimmäistä kertaa, ohjelma pyytää rekisteröitymään palvelun käyttäjäksi ja avaa suoraan Asetukset-sivun. Palvelun käyttäjänä löydät asetukset kohdasta Kaikki palvelut / Katso kaikki palvelut.

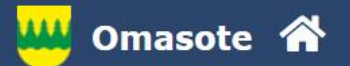

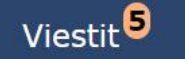

## Ajanvaraus

Laboratoriotulokset

Hae

Q

Testi Asiakas \, 😣

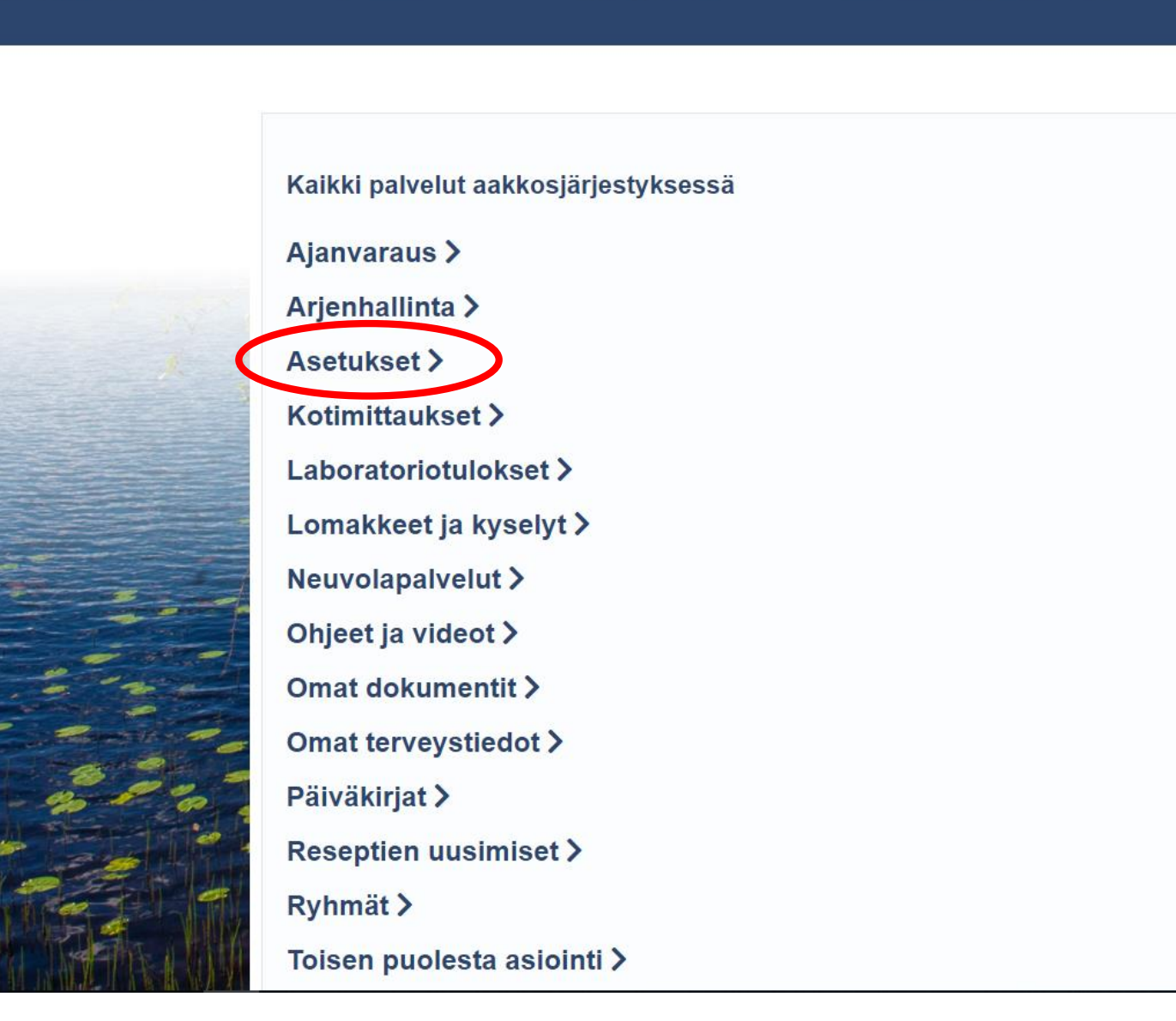

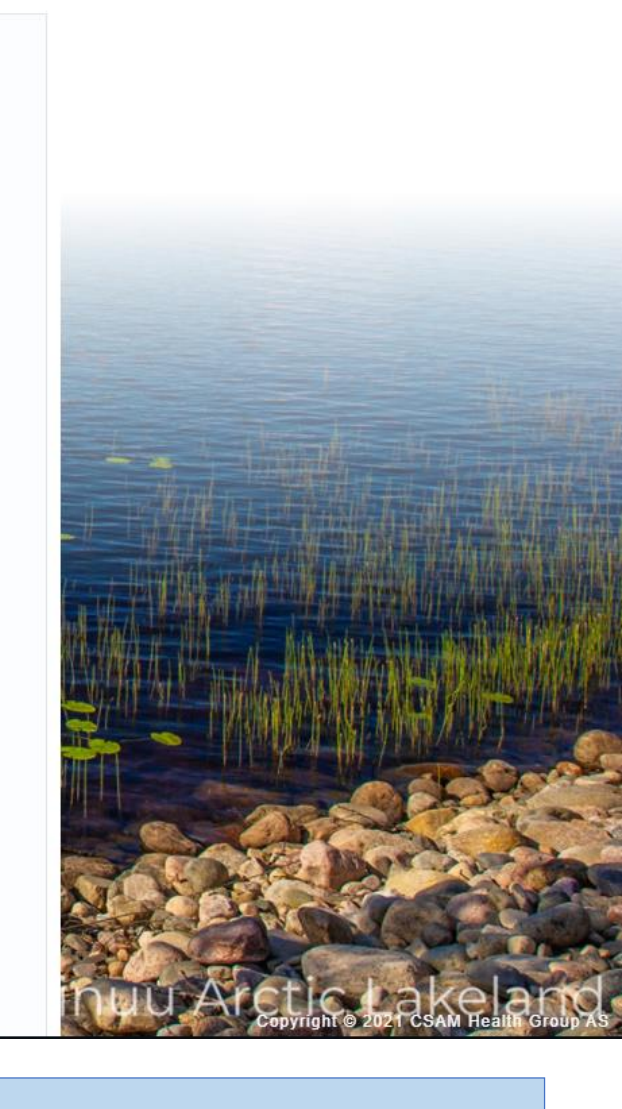

Valitse avautuvasta valikosta Asetukset.

#### Asetukset

| Kunta, jossa käytän soten palveluja | Kajaani   | ~ |   |
|-------------------------------------|-----------|---|---|
| Neuvola                             | -Valitse- |   | ~ |

#### Yhteystiedot

| Avaa ohje >        |                                      |  |
|--------------------|--------------------------------------|--|
| Sähköpostiosoite   | <sup>™</sup> Matti.Asiakas@kainuu.fi |  |
| Matkapuhelinnumero | <sup>≝</sup> 1019 1019               |  |

#### Oman seurannan kirjautuminen

Salasanalla pääset kirjautumaan Kotiseurannat-sivulle ilman pankkitunnistautumista. Kotiseurannat-sivulla voit kirjata ja seurata hyvinvointi- ja terveystietojasi. Salasanakirjautumisessa käyttäjätunnuksena on sähköpostiosoitteesi.

Haluan syöttää mittaustietoja salasanakirjautumisella.

#### Viestiasetukset

Haluan ilmoituksen Omasoteen saapuneesta viestistä tai laboratoriotuloksesta

- Sähköpostiini
- Tekstiviestillä

#### Viestin välittäminen Suomi.fi Viestit palveluun

#### Avaa ohje >

Vastaanottamasi viestit voidaan välittää Suomi.fi Viestit palveluun. Huomaathan että toiminnallisuus vaatii, että olet aktivoinut Suomi.fi Viestit -palvelun itsellesi.

✓ Haluan viestien vastaukset myös Suomi.fi Viestit -palveluun

#### Käyttöehdot

#### Lue palvelun käyttöehdot >

Olen lukenut ja hyväksyn palvelun käyttöehdot

#### Luvat

#### Avaa ohje >

Voit antaa luvan Kainuun soten terveydenhuollon ammattilaisille katsoa tarvittaessa Omasoteen kirjaamiasi tietoja. Luvan annettuasi terveydenhuollon ammattilaiset voivat katsoa seuraavia tietoja

Kotiseurannat

- Omat tiedot

Testitulokset

Annan luvan Kainuun soten terveydenhuollon ammattilaisille katsoa Omasoteen kirjaamiani tietoja.

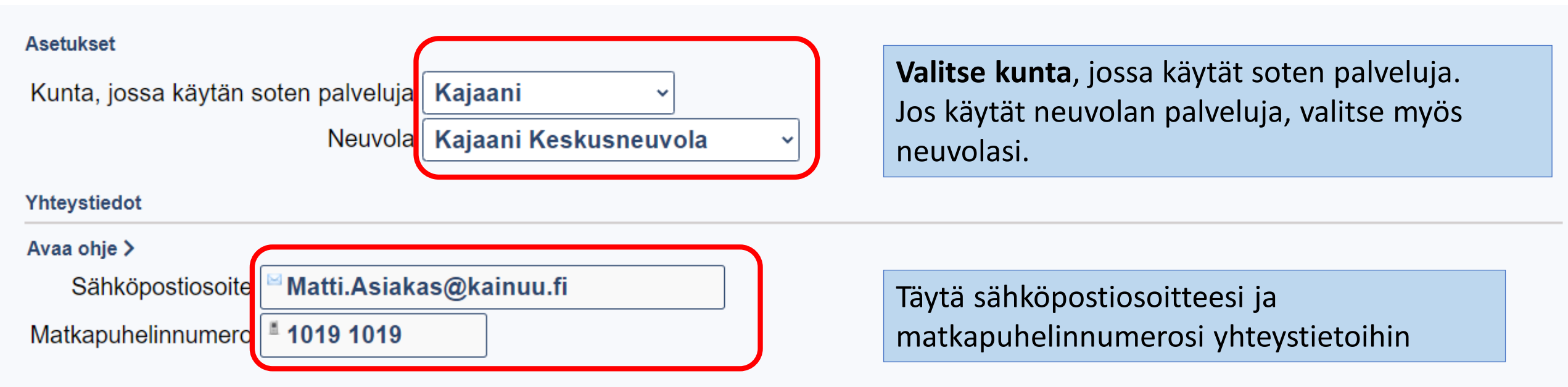

## Oman seurannan kirjautuminen

Salasanalla pääset kirjautumaan Kotiseurannat-sivulle ilman pankkitunnistautumista. Kotiseurannat-sivulla voit kirjata ja seurata hyvinvointi- ja terveystietojasi.

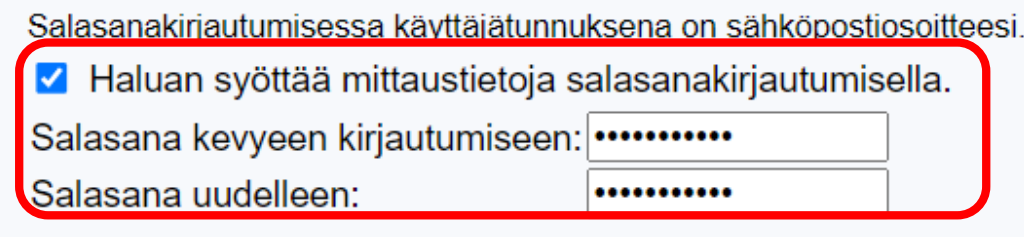

Voit tallentaa Omasoteen kotimittausten mittaustietoja, osallistua ryhmätoimintaan ja tehdä päiväkirjamerkintöjä kirjautumatta pankkitunnuksilla tai mobiilivarmenteella.

Luo tällöin käyttäjätunnus, joka on yhteystiedoissa oleva sähköpostiosoitteesi ja kirjoita salasana sille osoitettuun kenttään. Salasanan vähimmäispituus on kahdeksan merkkiä.

## llmoitusasetukset

Haluan ilmoituksen Omasoteen saapuneesta viestistä tai laboratoriotuloksesta

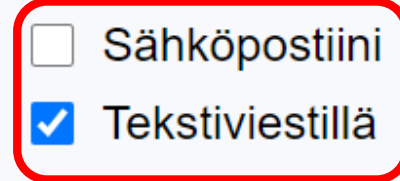

Mikäli haluat ilmoituksen saapuneista viesteistä tai laboratoriotuloksista, valitse ilmoituksen lähetystapa ilmoitusasetukset kohdasta.

## Viestin välittäminen Suomi.fi Viestit palveluun

### Avaa ohje >

Vastaanottamasi viestit voidaan välittää Suomi.fi Viestit palveluun. Huomaathan että toiminnallisuus vaatii, että olet aktivoinut Suomi.fi Viestit -palvelun itsellesi.

Haluan viestien vastaukset myös Suomi.fi Viestit -palveluun

Olen lukenut ja hyväksyn palvelun käyttöehdot

## Käyttöehdot

Lue palvelun käyttöehdot >

Mikäli haluat, että viestit välitetään ja ovat luettavissa myös Suomi.fi Viestit palvelussa, klikkaa valintaruutu aktiiviseksi.

Ensimmäisellä käyttökerralla tutustu ensin Omasoten käyttöehtoihin ja tee valinta kohtaan Olen lukenut ja hyväksyn palvelun käyttöehdot.

## Luvat

## Avaa ohje >

Voit antaa luvan Kainuun soten terveydenhuollon ammattilaisille katsoa tarvittaessa Omasoteen kirjaamiasi tietoja. Luvan annettuasi terveydenhuollon ammattilaiset voivat katsoa seuraavia tietoja Mikäli baluat antaa luvan Kainuun soten ammattilaisille

- Kotiseurannat
- Omat tiedot
- Testitulokset

Mikäli haluat antaa luvan Kainuun soten ammattilaisille katsoa Omasoteen kirjaamiasi tietoja, aseta valintamerkki myös tähän kohtaan.

Annan luvan Kainuun soten terveydenhuollon ammattilaisille katsoa Omasoteen kirjaamiani tietoja.

Tallenna

Täytettyäsi kaikki tarvittavat kohdat paina vielä tallenna.

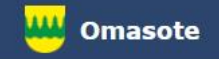

## Lisää ohjeita löydät Omasotesta kohdasta Ohjeet ja videot

## Omasoten tekninen tuki: <u>omasote@kainuu.fi</u>

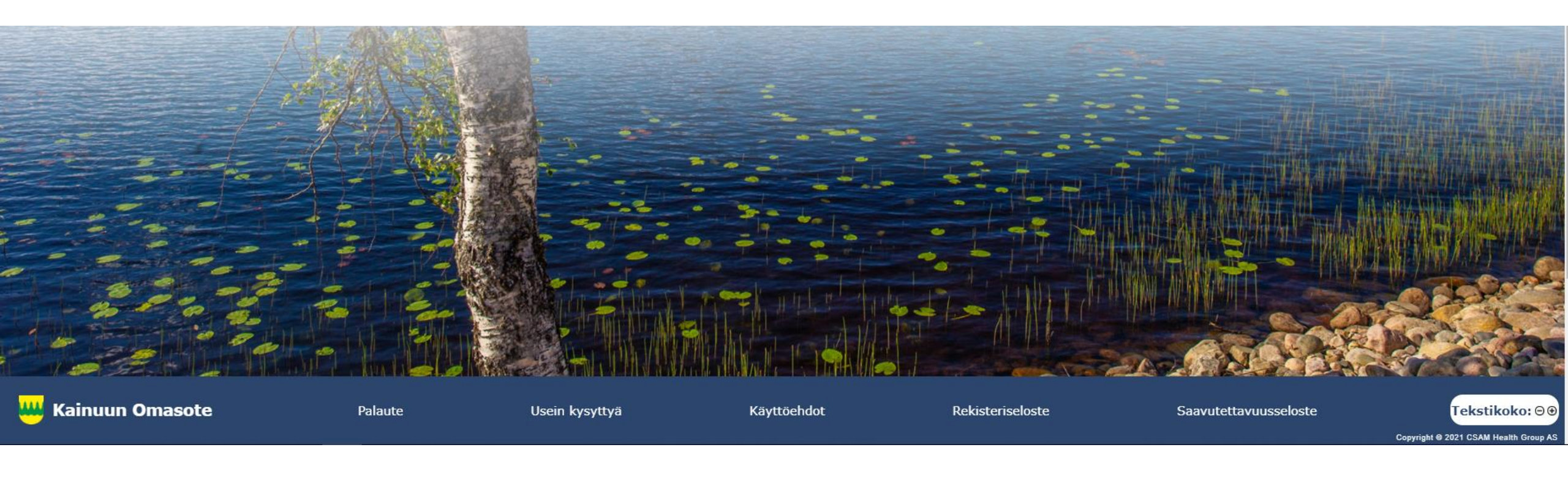